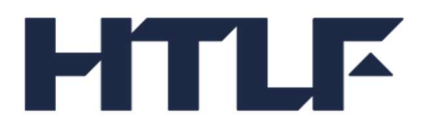

# DepositView<sup>SM</sup> User Guide

Document Version: 1.3 (2023.06.05)

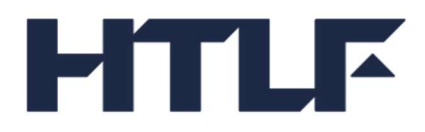

## Table of Contents

| To Get Started                       |    |
|--------------------------------------|----|
| Multi-Factor Authentication (MFA)    |    |
| Single Sign On (SSO)                 |    |
| Bank's Home Page                     |    |
| Login (MFA Only)                     |    |
| New User Registration (MFA Only)     | 6  |
| Accounts                             |    |
| Account Summary                      |    |
| Transactions                         | 9  |
| Opt-Outs                             |    |
| Express Statements                   |    |
| User Management                      |    |
| Forgot Password (MFA Only)           |    |
| User Account Information (MFA Only)  |    |
| Update Email Address (MFA Only)      |    |
| Update phone number (MFA Only)       |    |
| Update default MFA method (MFA Only) |    |
| Change Password (MFA Only)           |    |
| Resend Invitation (MFA Only)         |    |
| Reset Security Questions (MFA Only)  |    |
| Unlock User (MFA Only)               | 23 |
| Disable/Enable User (MFA Only)       |    |
| Update Email Address (MFA Only)      |    |
|                                      |    |

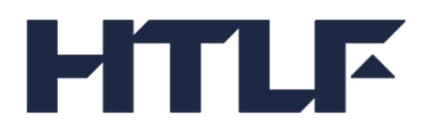

## DepositView<sup>SM</sup> User Guide

DepositView<sup>SM</sup> is an online portal available to clients using the **Demand Deposit Marketplace**<sup>®</sup> (DDM) program. DepositView<sup>SM</sup> allows users to view balances, transaction history, the allocation across the network of FDIC-insured banks within the DDM program, and DDM Express Statements.

## To Get Started

#### Multi-Factor Authentication (MFA)

New users receive an email with a link for registration. During the completion of the registration process, users set up a username, password, and security questions to be used for future logins.

After completing the registration process, the user is directed to the login page or can access the URL link provided to reach the DepositView<sup>SM</sup> Home Page.

To login, enter the username and password created during the user registration process. After successful entry, the user receives an OTP (one-time passcode) via text or phone call.

After the OTP is entered correctly, the user is directed to the Accounts page.

#### Single Sign On (SSO)

After the DepositView<sup>SM</sup> Application is complete, click on the URL link provided by HTLF to reach the DepositView<sup>SM</sup> Home Page. A prompt may appear for entering credentials for first time login depending on bank controls.

After successfully logging in, the user is directed to the Accounts page.

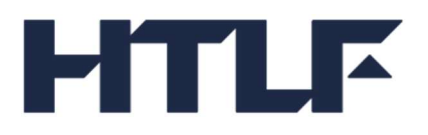

## Bank's Home Page

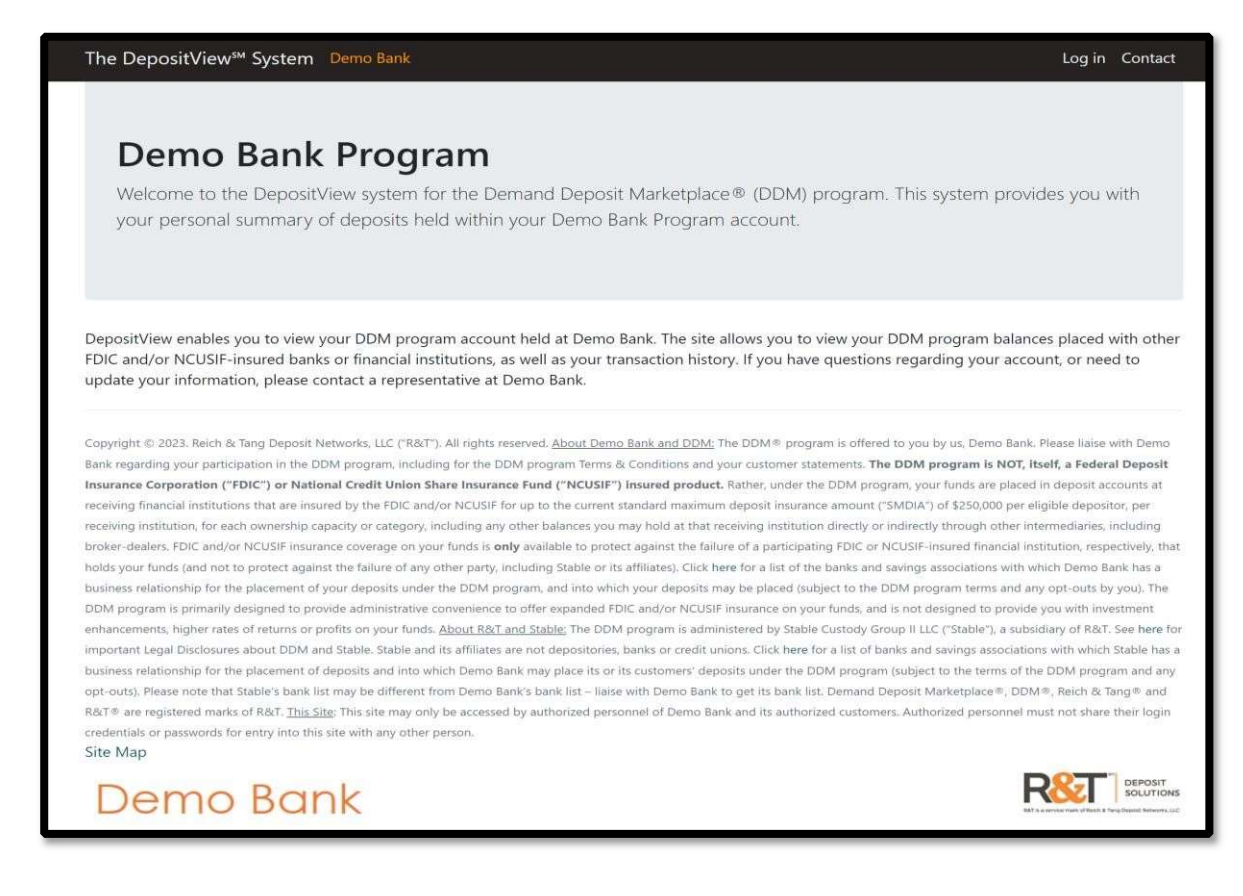

## Login (MFA Only)

| The DepositView <sup>™</sup> System Demo Bank | Log in Contact                                                               |
|-----------------------------------------------|------------------------------------------------------------------------------|
| Login                                         | Need belo getting started?                                                   |
| Password (required)                           | Please contact your bank if you have not been<br>granted DepositView access. |
| Remember username? Log in Forgot Password?    | х<br>-                                                                       |

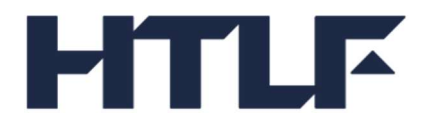

Enter the one-time passcode received at the default MFA method, call or text.

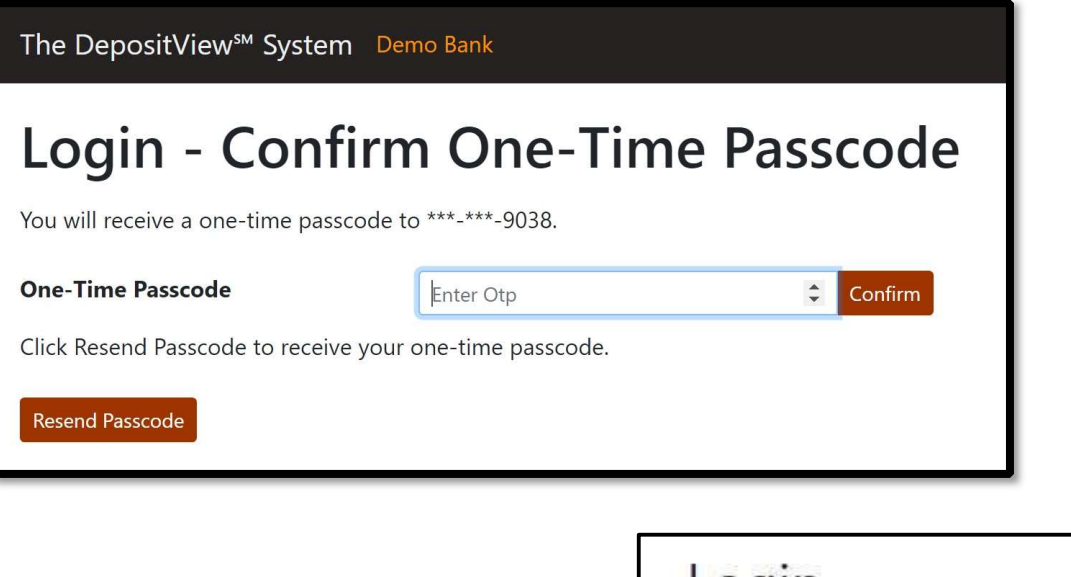

If the user's credentials are entered incorrectly, an unsuccessful message appears. Please refer to <u>Unlock User (MFA Only)</u> if troubleshooting is required.

## Login

Log in was unsuccessful. Please correct the errors and try again.

 The user name or password provided is incorrect.

If the user fails to enter their OTP correctly 5 times (max check attempts) or requests a new passcode more than 5 times (max send attempts), an error message appears. If either error occurs, the user must wait until the current OTP expires (10 minutes) to create a new verification.

| The DepositView <sup>™</sup> System Der | no Bank                                      | Log in | Contact |
|-----------------------------------------|----------------------------------------------|--------|---------|
| Login - Confirm                         | n One-Time Passcode                          |        |         |
| You will receive a one-time passcode to | » ***-***-9038.                              |        |         |
| One-Time Passcode                       | 555555 Confirm<br>Max check attempts reached |        |         |
| Click Resend Passcode to receive your   | one-time passcode.                           |        |         |
| Resend Passcode                         |                                              |        |         |

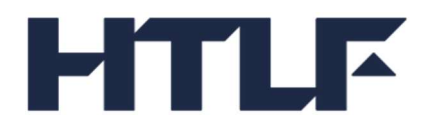

## New User Registration (MFA Only)

A bank administrator creates customer users. The user receives an email to complete their registration.

|             | Tue 4/4/2023 2:33 PM                                                                             |
|-------------|--------------------------------------------------------------------------------------------------|
| DN          | DepositView-NoReply@rnt.com                                                                      |
| 0           | DepositView - New User Registration                                                              |
| То          |                                                                                                  |
| Your Deposi | tView account has been created. This link expires in 7 days.<br>k to continue your registration. |

After clicking the link in the New User Registration email, an OTP is sent to the phone number associated with the newly created user. Enter it when prompted.

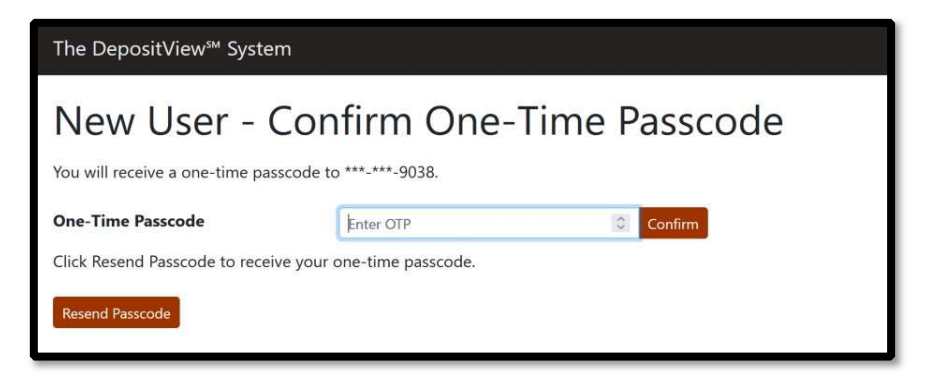

Enter a new password following the password requirements, confirm the new password, then click Submit.

| The DepositView <sup>™</sup> System |                                                                                                    |
|-------------------------------------|----------------------------------------------------------------------------------------------------|
| New User – Create Passwo            | ord                                                                                                    |
| New Password                        | Password Requirements                                                                                                    |
| Confirm New Password                | <ul> <li>Must be between 8 to 128 characters.</li> <li>Cannot be the same as the username.</li> <li>Cannot contain three identical characters in a row.</li> <li>Special characters are allowed.</li> <li>Must contain at least one character from the following: <ul> <li>Uppercase letters (A-Z)</li> <li>Lowercase letters (a-z)</li> <li>Numbers (0-9)</li> </ul> </li> </ul> |

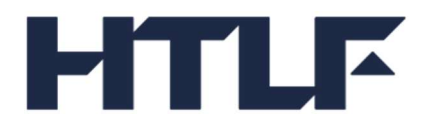

Enter a user name, then click Submit.

Select three unique security questions, enter answers, and save them for future reference.

| The DepositView <sup>™</sup> System  |                                                                                    |  |  |  |
|--------------------------------------|------------------------------------------------------------------------------------|--|--|--|
| New User - Select Security Questions |                                                                                    |  |  |  |
| Select your desired o                | uestion from each list, then answer each question. Answers are not case sensitive. |  |  |  |
| Question 1:                          | What is the last name of your favorite actor?                                      |  |  |  |
| Answer 1:                            |                                                                                    |  |  |  |
| Confirm Answer 1:                    |                                                                                    |  |  |  |
|                                      |                                                                                    |  |  |  |
| Question 2:                          | What color was your favorite car you owned? v                                      |  |  |  |
| Answer 2:                            |                                                                                    |  |  |  |
| Confirm Answer 2:                    |                                                                                    |  |  |  |
|                                      |                                                                                    |  |  |  |
| Question 3:                          | What is your least favorite holiday?                                               |  |  |  |
| Answer 3:                            |                                                                                    |  |  |  |
| Confirm Answer 3:                    |                                                                                    |  |  |  |
| Submit                               |                                                                                    |  |  |  |

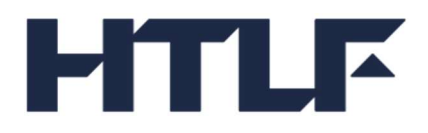

After entering the responses, click Submit. The user is then directed to the login page. Log in using the username and password setup during the user registration process.

## Accounts

| The DepositView <sup>s</sup> System Demo Bank | MyAccounts Contact |
|-----------------------------------------------|--------------------|
| Accounts<br>Account Number Search             |                    |
| Account Number                                |                    |
| 000111234                                     |                    |
| 112233445                                     |                    |
| 987654321                                     |                    |
| 1                                             |                    |

The Accounts screen provides a list of all the user's DDM customer accounts. The user can click directly on an account number from the list. A search tool is also available to find an account by entering a complete or partial account number.

Selecting an account directs the user to the Account Summary page.

If a user has access to only one account the user goes directly to the Account Summary.

#### **Account Summary**

Clicking a specific account directs the user to the Account Summary page. The Account Summary page contains four informational tabs: Account Summary, Transactions, Opt-Outs, and Express Statements. The Account Summary page is the default view.

The Account Summary provides the balance, transactions, balance per program bank, total year-to-date (YTD) interest paid, prior year interest, month-to-date (MTD) accrual, and assigned interest rate. The DDM Balance does <u>not</u> include Deposits held at your bank outside of the DDM program.

| he DepositView <sup>s</sup> System                                                                                                    | Demo Bank               |          |         | MyAccou             | nt Contact 🥹            |                |
|----------------------------------------------------------------------------------------------------|-------------------------|----------|---------|---------------------|-------------------------|----------------|
| Account Summary Transactic                                                                                                    | mary                    | ients    |         |                     | Account Nur             | nber: 11223344 |
| Salance Summary                                                                                                    | Balances                |          |         |                     |                         |                |
| Balance                                                                                                    | Bank                    | City     | State   | ABA Number          | FDIC Certificate Number | Balance        |
| \$196,878.16                                                                                                    | Demo Receive Bank 32767 | New York | NY      | 000000001           | 99995                   | \$196,878.10   |
| Solution State State Sta |                         |          | uay and | the total balance i |                         | it beino ban   |
| MTD Accrued Interest                                                                                                    |                         |          |         |                     |                         |                |
| MTD Accrued Interest<br>\$6.99                                                                                                    |                         |          |         |                     |                         |                |
| MTD Accrued Interest<br>\$6.99<br>YTD Interest Paid<br>\$322.54                                                                                                    |                         |          |         |                     |                         |                |
| MTD Accrued Interest<br>§6.99<br>YTD Interest Paid<br>§322.54<br>Prior Year Interest                                                                                                    |                         |          |         |                     |                         |                |
| MTD Accrued Interest<br>\$6.99<br>YTD Interest Paid<br>\$322.54<br>Prior Year Interest<br>\$485.37                                                                                                    |                         |          |         |                     |                         |                |
| MTD Accrued Interest<br>§5:99<br>YTD Interest Paid<br>§322:54<br>Prior Year Interest<br>§485:37<br>Rate                                                                                                    |                         |          |         |                     |                         |                |

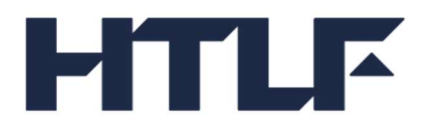

Click the Transactions tab to view transactions.

#### Transactions

The Transactions page displays all the account's pending and posted transactions including the date, transaction type, transaction status, transaction amount, and current balance in DDM.

| The DepositView <sup>™</sup> S | ystem Demo Bank       |                    | MyAccount Contact | •                         |
|--------------------------------|-----------------------|--------------------|-------------------|---------------------------|
| Transactio                     | ns                    |                    |                   |                           |
|                                |                       |                    |                   |                           |
| Account Summary                | Transactions Opt Outs | Express Statements |                   | Account Number: 112233445 |
| Start Date 02/29/20            | 20 Fnd Date 05/04/2   | 121 🗂 Search       |                   |                           |
| Start Date 02/25/20            |                       | Scoren             |                   |                           |
| First   Previous               | Next   Last Showin    | g 1 - 20 of 43     |                   |                           |
| Date                           | Туре                  | Status             | Amount            | Balance                   |
| 05/04/2021                     | Deposit               | Posted             | \$0.01            | \$196,878.16              |
| 04/30/2021                     | Interest Paid         | Posted             | \$8.34            | \$196,878.15              |
| 04/01/2021                     | Withdrawal            | Posted             | (\$114,898.08)    | \$196,869.81              |
| 03/31/2021                     | Interest Paid         | Posted             | \$37.05           | \$311,767.89              |
| 03/02/2021                     | Deposit               | Posted             | \$0.01            | \$311,730.84              |
| 02/28/2021                     | Interest Paid         | Posted             | \$55.24           | \$311,730.83              |
| 02/22/2021                     | Withdrawal            | Posted             | (\$21,266.14)     | \$311,675.59              |
| 01/31/2021                     | Interest Paid         | Posted             | \$56.26           | \$332,941.73              |
| 01/06/2021                     | Withdrawal            | Posted             | (\$61,793.13)     | \$332,885.47              |
| 12/31/2020                     | Interest Paid         | Posted             | \$66.85           | \$394,678.60              |
| 12/03/2020                     | Deposit               | Posted             | \$0.01            | \$394,611.75              |
| 11/30/2020                     | Interest Paid         | Posted             | \$62.52           | \$394,611.74              |
| 11/04/2020                     | Deposit               | Posted             | \$0.47            | \$394,549.22              |
| 10/31/2020                     | Interest Paid         | Posted             | \$36.28           | \$394,548.75              |
| 10/24/2020                     | Deposit               | Posted             | \$172,012.00      | \$394,512.47              |
| 10/23/2020                     | Deposit               | Posted             | \$200.00          | \$222,500.47              |
| 10/15/2020                     | Deposit               | Posted             | \$116,397.46      | \$222,300.47              |
| 10/03/2020                     | Deposit               | Posted             | \$0.01            | \$105,903.01              |
| 09/30/2020                     | Interest Paid         | Posted             | \$17.20           | \$105,903.00              |
| 09/12/2020                     | Deposit               | Posted             | \$13,000.00       | \$105,885.80              |
| First   Previous               | Next   Last Showin    | g 1 - 20 of 43     |                   | 😭 Export 🕨                |

Enter a Start Date and End Date to search transactions within a specific time frame. Transaction data can be exported to a CSV or Excel file.

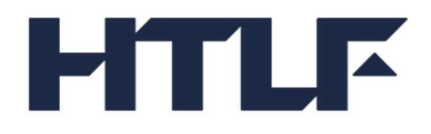

## **Opt-Outs**

The Opt-Outs page displays the customer's requested banks for exclusion from receiving deposits. The page includes the Bank Name, City, State, ABA Number and FDIC Certificate Number.

| opt Outs                                                                           |                                                                                   |                         |                                         |                           |
|------------------------------------------------------------------------------------|-----------------------------------------------------------------------------------|-------------------------|-----------------------------------------|---------------------------|
| ccount Summary Transactions Op                                                     | t Outs Express Statements                                                         |                         |                                         | Account Number: 11228     |
| ist of banks opted out                                                             |                                                                                   |                         |                                         |                           |
| Enter a bank name, ABA Number, FDIC Ce<br>Search                                   | rt Number or Charter Number                                                       |                         |                                         |                           |
| Bank Name                                                                          | City                                                                              | State                   | ABA Number                              | FDIC Cert #               |
| Demo Receive Bank 32763                                                            | Augusta                                                                           | ME                      | 00000005                                | 99999                     |
| Demo Receive Bank 32765                                                            | Boston                                                                            | MA                      | 00000003                                | 99997                     |
| Showing 1 - 2 of 2                                                                 |                                                                                   |                         |                                         | Page Size: 10 👻 Go        |
|                                                                                    |                                                                                   |                         | f vou exclude one o                     | more Program Banks from   |
| /ou may exclude any Program Bank from                                              | receiving your deposits at any time by                                            | contacting your bank. I | 1 2 C C C C C C C C C C C C C C C C C C |                           |
| You may exclude any Program Bank from<br>receiving your funds, the maximum level o | receiving your deposits at any time by<br>of FDIC insurance coverage available to | you may be reduced.     | should this occur, pla                  | ease contact your bank to |

Click the Express Statements tab to view the account's statements.

| The DepositView <sup>™</sup> System Demo Bank                   |                 | MyAccount Contact | 9                       |
|-----------------------------------------------------------------|-----------------|-------------------|-------------------------|
| Express Statements<br>Account Summary Transactions Opt Outs Exp | ress Statements |                   | Account Number: 1122334 |
| Available Express Statements                                    |                 |                   |                         |
| Statement Date                                                  | Action          |                   |                         |
| 04/30/2021                                                      | Open Download   |                   |                         |
| 03/31/2021                                                      | Open Download   |                   |                         |
| 02/28/2021                                                      | Open Download   |                   |                         |
| 01/31/2021                                                      | Open Download   |                   |                         |
| 12/31/2020                                                      | Open Download   |                   |                         |
| 11/30/2020                                                      | Open Download   |                   |                         |
| 10/31/2020                                                      | Open Download   |                   |                         |
| 09/30/2020                                                      | Open Download   |                   |                         |
| 08/31/2020                                                      | Open Download   |                   |                         |
| 07/31/2020                                                      | Open Download   |                   |                         |
| 06/30/2020                                                      | Open Download   |                   |                         |
| 05/31/2020                                                      | Open Download   |                   |                         |
|                                                                 |                 |                   |                         |

**Express Statements** 

The Express Statements page displays the last 13 prior months of statements. The user has the option to Open or Download an Express Statement in PDF format.

The Express Statement is not a replacement for a DDM statement and may look different than a statement received from your financial institution.

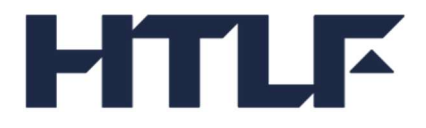

Here is an example of an Express Statement:

| Demo Bank                                                                            |                                                                                                    |                                        | ACCOUNT NUMBER: XXXXX3445<br>FOR THE PERIOD: 07/01/2020 - 07/31/20       |                                                     |                                                                                                    |
|--------------------------------------------------------------------------------------|----------------------------------------------------------------------------------------------------|----------------------------------------|--------------------------------------------------------------------------|-----------------------------------------------------|----------------------------------------------------------------------------------------------------|
|                                                                                      | Monthly Statement                                                                                                    | for the Period 07/01/20                | )20 thru                                                                 | 07/31/2020                                          |                                                                                                    |
|                                                                                      | AC                                                                                                    | COUNT ACTIVI                           | TΥ                                                                       |                                                     |                                                                                                    |
| DATE                                                                                 | TRANSACTION<br>DESCRIPTION                                                                                                    | AMOUNT OF THIS<br>TRANSACTION          |                                                                          | BALAN<br>TR                                         | ICE AFTER THIS<br>ANSACTION                                                                                      |
| 07/01/2020                                                                           | OPENING BALANCE IN DEMA                                                                                                    | ND DEPOSIT MARKETPLA                   | CE                                                                       |                                                     | \$394,678.60                                                                                                    |
| 07/06/2020                                                                           | WITHDRAWAL                                                                                                    | 61,                                    | 793.13                                                                   |                                                     | 332,885.47                                                                                                    |
| 07/31/2020                                                                           | INTEREST PAID                                                                                                    |                                        | 56.26                                                                    |                                                     | 332.941.73                                                                                                    |
|                                                                                      |                                                                                                    |                                        |                                                                          |                                                     | ,                                                                                                    |
| 07/31/2020                                                                           | CLOSING BALANCE IN DEMA                                                                                                    | ND DEPOSIT MARKETPLAC                  | CE                                                                       |                                                     | \$332,941.73                                                                                                    |
| 07/31/2020<br>YOU                                                                    | CLOSING BALANCE IN DEMA<br>JR BALANCES IN R<br>bank                                                                                                    | nd deposit marketplac<br>ECEIVING BANK | CE<br>C(S) AS<br>CERT                                                    | S OF 07/3<br>#                                      | \$332,941.73<br>31/2020<br>osing balance                                                                         |
| YOU<br>DEMO RECEIV                                                                   | CLOSING BALANCE IN DEMA<br>JR BALANCES IN R<br>BANK<br>E BANK 32763, AUGUSTA, ME                                                                                                    | ND DEPOSIT MARKETPLAC                  | CE<br>(S) A:<br>CERT<br>99999                                            | S OF 07/3<br># cl                                   | \$332,941.73<br>31/2020<br>osing balance<br>\$33,980.92                                                          |
| O7/31/2020<br>YOU<br>DEMO RECEIV<br>DEMO RECEIV                                      | CLOSING BALANCE IN DEMA<br>JR BALANCES IN R<br>BANK<br>E BANK 32763, AUGUSTA, ME<br>E BANK 32764, BURLINGTON, N                                                                        | ND DEPOSIT MARKETPLAC                  | CE<br>C(S) A:<br>CERT<br>99999<br>99999                                  | S OF 07/3<br># cl                                   | \$332,941.73<br>31/2020<br>OSING BALANCE<br>\$33,980.92<br>\$249,000.00                                          |
| O7/31/2020<br>YOU<br>DEMO RECEIV<br>DEMO RECEIV<br>DEMO RECEIV                       | CLOSING BALANCE IN DEMA<br>JR BALANCES IN R<br>BANK<br>E BANK 32763, AUGUSTA, ME<br>E BANK 32764, BURLINGTON, V<br>E BANK 32765, BOSTON, MA                                            | ND DEPOSIT MARKETPLAC                  | CE<br>C(S) A:<br>CERT<br>99999<br>99999<br>99999                         | S OF 07/3<br># cl<br>3<br>7                         | \$332,941.73<br>31/2020<br>OSING BALANCE<br>\$33,980.92<br>\$249,000.00<br>\$49,960.81                           |
| O7/31/2020<br>YOU<br>DEMO RECEIV<br>DEMO RECEIV<br>DEMO RECEIV                       | CLOSING BALANCE IN DEMA<br>JR BALANCES IN R<br>BANK<br>E BANK 32763, AUGUSTA, ME<br>E BANK 32765, BOSTON, MA                                                                           | ND DEPOSIT MARKETPLAC                  | CE<br>(S) A:<br><u>CERT</u><br>99999<br>99999<br>99999<br>99999          | S OF 07/3<br># cl<br>3<br>7                         | \$332,941.73<br>31/2020<br>OSING BALANCE<br>\$33,980.92<br>\$249,000.00<br>\$49,960.81                           |
| O7/31/2020<br>YOU<br>DEMO RECEIV<br>DEMO RECEIV<br>DEMO RECEIV<br>DEMO RECEIV        | CLOSING BALANCE IN DEMA<br>JR BALANCES IN R<br>BANK<br>E BANK 32763, AUGUSTA, ME<br>E BANK 32764, BURLINGTON, N<br>E BANK 32765, BOSTON, MA<br>IN<br>STATEMENT PERIOD - 07/01 -        | ND DEPOSIT MARKETPLAC                  | CE<br>(S) A:<br>CERT<br>99999<br>99999<br>99999<br>NRY<br>JRRENT         | S OF 07/2<br># CL<br>9<br>3<br>7                    | \$332,941.73<br>31/2020<br>OSING BALANCE<br>\$33,980.92<br>\$249,000.00<br>\$49,960.81<br>YEAR TO DATE           |
| O7/31/2020<br>YOU<br>DEMO RECEIV<br>DEMO RECEIV<br>DEMO RECEIV<br>DEMO RECEIV<br>FOR | CLOSING BALANCE IN DEMA<br>JR BALANCES IN R<br>BANK<br>E BANK 32763, AUGUSTA, ME<br>E BANK 32764, BURLINGTON, N<br>E BANK 32765, BOSTON, MA<br>IN<br>STATEMENT PERIOD - 07/01 -<br>NED |                                        | CE<br>(S) A:<br>CERT<br>99999<br>99999<br>99999<br>99999<br>99999<br>NRY | S OF 07/2<br># CL<br>9<br>3<br>7<br>PERIOD<br>56.26 | \$332,941.73<br>31/2020<br>osing Balance<br>\$33,980.92<br>\$249,000.00<br>\$49,960.81<br>YEAR TO DATE<br>221.91 |

## User Management Forgot Password (MFA Only)

To reset a forgotten password, click on the Forgot Password link on the login page.

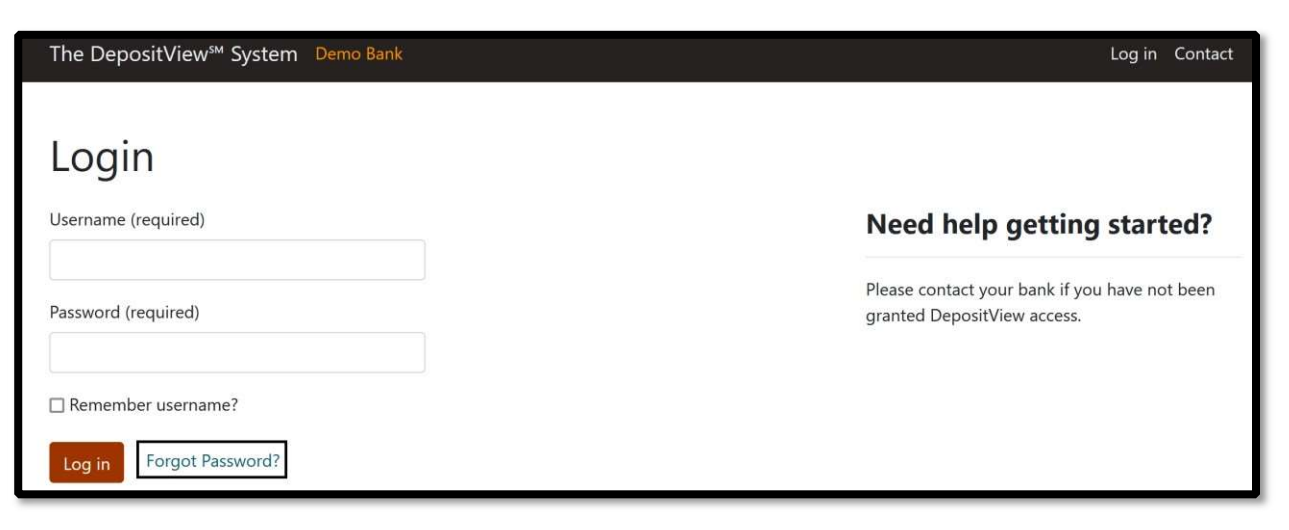

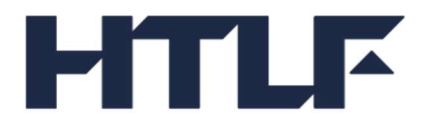

The user enters their associated email address and clicks Submit.

| The DepositView <sup>s</sup> System Demo Bank | Log in | Contact |
|-----------------------------------------------|--------|---------|
| Forgot Password                               |        |         |
| Enter your email address.                     |        |         |
| Email Address                                 |        |         |
| Submit                                        |        |         |
|                                               |        |         |

A confirmation page appears with a message to check for an incoming email with instructions to reset password.

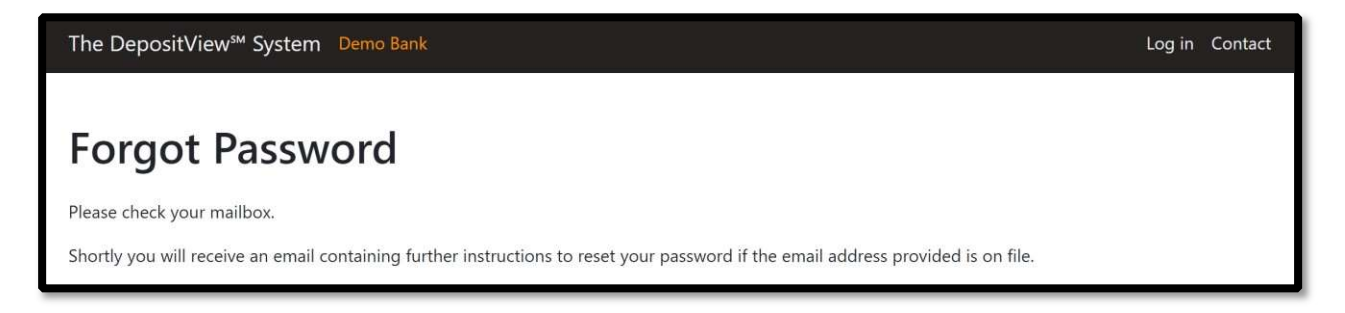

#### Click on the reset password link.

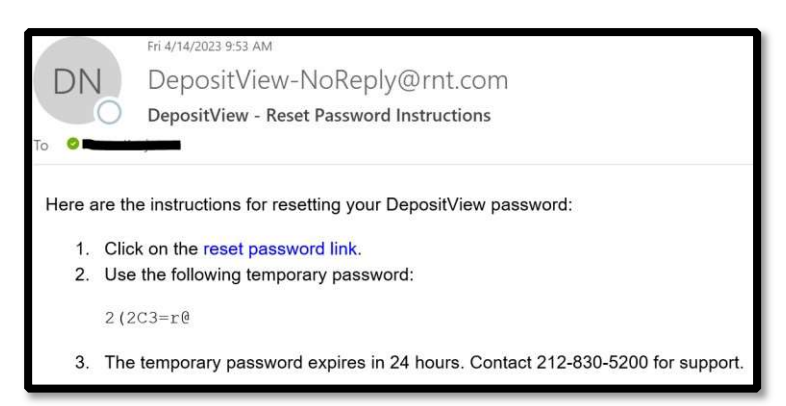

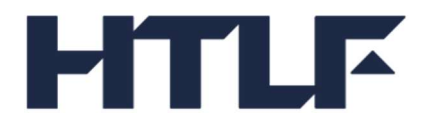

Enter the email address associated with the user account and temporary password from the email and click Log in.

| The DepositView <sup>™</sup> System Demo Bank | Log in Contact                                              |
|-----------------------------------------------|-------------------------------------------------------------|
| Reset Password                                |                                                             |
| Email Address (required)                      | Need help?                                                  |
| Temporary Password (required)                 | Please enter the temporary password you received via email. |
| Log in                                        |                                                             |

Enter answers to the security questions, then click Submit.

| The Deposi    | tView <sup>s</sup> System Demo Bank            | Log in | Contact |
|---------------|------------------------------------------------|--------|---------|
|               |                                                |        |         |
| Secur         | ity Questions                                  |        |         |
| Please answer | all the questions below.                       |        |         |
| Question 1:   | What was the mascot of your high school rival? |        |         |
| Answer 1:     |                                                |        |         |
| Question 2:   | What city does your nearest sibling live?      |        |         |
| Answer 2:     |                                                |        |         |
| Question 3:   | What city did you attend elementary school?    |        |         |
| Answer 3:     |                                                |        |         |
| Calman        |                                                |        |         |
| Submit        |                                                |        |         |

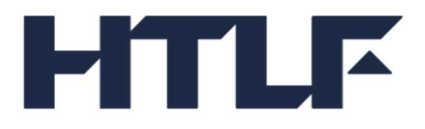

Enter new password, then confirm new password and click Change password.

| The DepositView <sup>™</sup> System Demo Bank | Log in Contact                                                                                                    |
|-----------------------------------------------|----------------------------------------------------------------------------------------------------|
| Change Password                               |                                                                                                    |
| New password                                  | Password Requirements                                                                                                    |
| Confirm new password                          | <ul> <li>Must be between 8 to 128 characters.</li> <li>Cannot be the same as the username.</li> <li>Cannot contain three identical characters in a row.</li> <li>Special characters are allowed.</li> <li>Must contain at least one character from the following: <ul> <li>Uppercase letters (A-Z)</li> <li>Lowercase letters (a-z)</li> <li>Numbers (0-9)</li> </ul> </li> </ul> |

A confirmation page with a success message is displayed.

| The DepositView <sup>s</sup> System Demo Bank | Log in | Contact |
|-----------------------------------------------|--------|---------|
| Change Password Success                       |        |         |
| Your password has been changed.               |        |         |

## User Account Information (MFA Only)

To access the User Account Information page, click on the dropdown menu item with username and select User Information.

| MyAccount | Contact | <b>e</b>                                       | - |
|-----------|---------|------------------------------------------------|---|
|           |         | User Information<br>Change Password<br>Log Out |   |

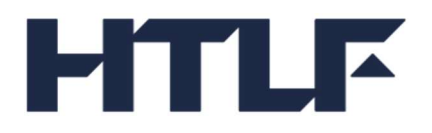

## Update Email Address (MFA Only)

On the User Account Information page, click on Update next to email address to update the email address on file.

| The DepositView <sup>™</sup> System De | mo Bank | М      | lyAccount | Contact | 0 | * |
|----------------------------------------|---------|--------|-----------|---------|---|---|
| Account Inform                         | nation  |        |           |         |   |   |
| <b>Contact Details</b>                 |         |        |           |         |   |   |
| Email Address                          |         | Update |           |         |   | 1 |
| Phone Number                           |         | Update |           |         |   | 1 |
| Other Details                          |         |        |           |         |   | 1 |
| Default MFA Method                     | Text    | Save   |           |         |   |   |

The User receives an OTP to the current email address.

|                  | Fri 4/14/2023 2:08 PM                                                                                                   |
|------------------|----------------------------------------------------------------------------------------------------|
| D                | DepositView <depositview-noreply@rnt.com></depositview-noreply@rnt.com>                                                 |
| 0                | DepositView One-Time Passcode                                                                                           |
| To Olick here to | download pictures. To help protect your privacy, Outlook prevented automatic download of some pictures in this message. |
|                  | Your DepositView verification passcode is: 617351                                                                       |
| *                |                                                                                                    |
|                  |                                                                                                    |

Enter OTP sent to the current email address.

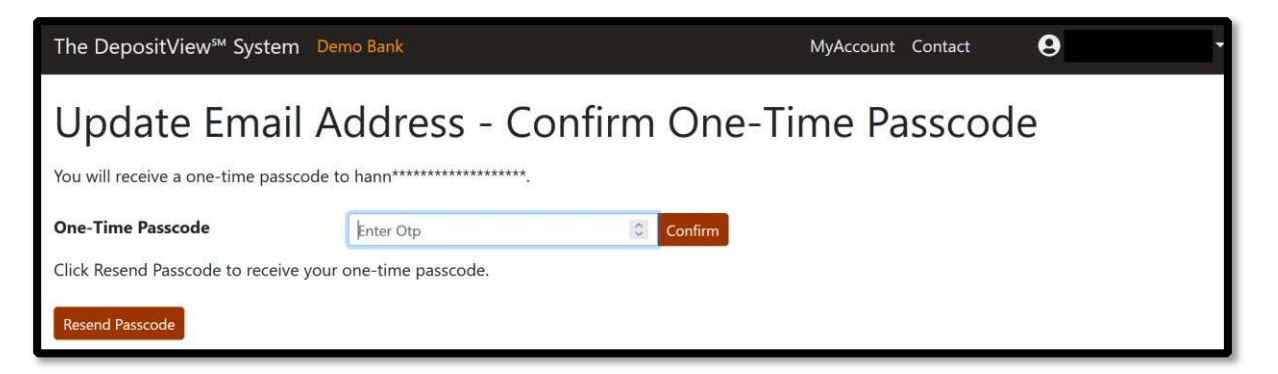

Enter new email address and click Update.

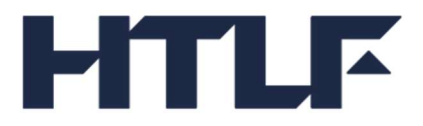

| The DepositView <sup>s</sup> System □ | Demo Bank       | MyAccount | Contact | 9 | • |
|---------------------------------------|-----------------|-----------|---------|---|---|
| Update Email .                        | Address         |           |         |   |   |
| New Email Address                     | sample@mail.com |           |         |   |   |
|                                       | Update          |           |         |   |   |

The User receives an OTP to the new email address.

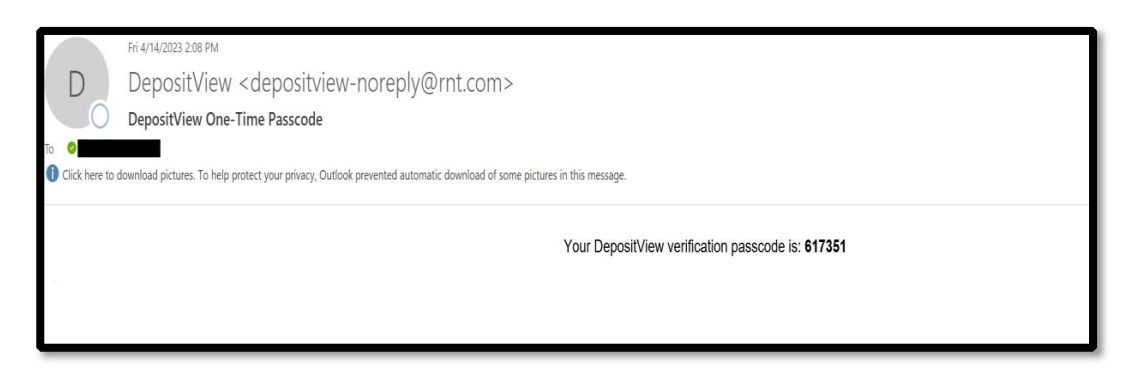

Enter OTP sent to the new email address.

| The DepositView <sup>™</sup> System                      | Demo Bank               | MyAccount Contact | <b>9</b> |  |  |  |
|----------------------------------------------------------|-------------------------|-------------------|----------|--|--|--|
| Update Email Address - Confirm One-Time Passcode         |                         |                   |          |  |  |  |
| You will receive a one-time passco                       | de to hkun************. |                   |          |  |  |  |
| One-Time Passcode                                        | Enter Otp Ocnfi         | m                 |          |  |  |  |
| Click Resend Passcode to receive your one-time passcode. |                         |                   |          |  |  |  |
| Resend Passcode                                          |                         |                   |          |  |  |  |

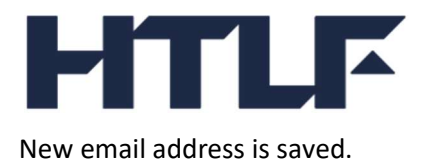

| The DepositView <sup>™</sup> System De | mo Bank |        | MyAccount | Contact | 9 | • |
|----------------------------------------|---------|--------|-----------|---------|---|---|
| Account Inform                         | nation  |        |           |         |   |   |
| Email Address Saved.                   |         |        |           |         |   |   |
| <b>Contact Details</b>                 |         |        |           |         |   |   |
| Email Address                          |         | Update |           |         |   |   |
| Phone Number                           |         | Update |           |         |   |   |
| <b>Other Details</b>                   |         |        |           |         |   |   |
| Default MFA Method                     | Text    | ✓ Save |           |         |   |   |

## Update phone number (MFA Only)

Click on Update next to phone number to update the phone number on file.

| The DepositView <sup>™</sup> System D | emo Bank | MyAccou | nt Contact | 0 | <b>•</b> |
|---------------------------------------|----------|---------|------------|---|----------|
| Account Inforn                        | nation   |         |            |   |          |
| Contact Details                       |          |         |            |   |          |
| Email Address                         |          | Update  |            |   |          |
| Phone Number                          |          | Update  |            |   |          |
| <b>Other Details</b>                  |          |         |            |   |          |
| Default MFA Method                    | Text     | Y Save  |            |   |          |
|                                       |          |         |            |   |          |

Enter OTP sent to the current phone number.

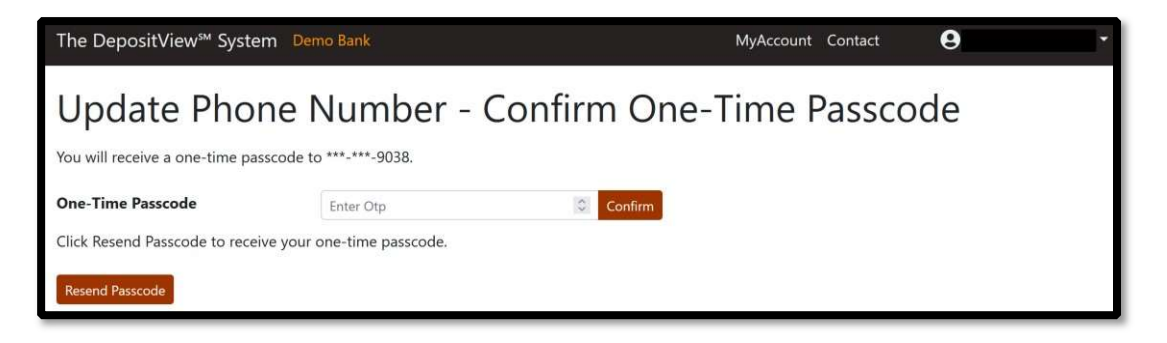

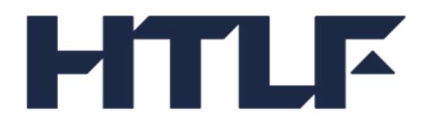

Enter phone number and select Update.

| The DepositView <sup>™</sup> System | Demo Bank                     |        | MyAccount Contact | 9 | • |
|-------------------------------------|-------------------------------|--------|-------------------|---|---|
| Update Phone<br>New Phone Number    | <b>Number</b><br>123-456-7890 | Update |                   |   |   |

Enter OTP sent to the new phone number.

| The DepositView <sup>™</sup> System D                   | emo Bank              |             | MyAccount | Contact | 9   | • |
|---------------------------------------------------------|-----------------------|-------------|-----------|---------|-----|---|
| Update Phone<br>You will receive a one-time passcode    | Number - Co           | nfirm One-1 | lime l    | Passco  | ode |   |
| One-Time Passcode                                       | Enter Otp             | Confirm     |           |         |     |   |
| Click Resend Passcode to receive you<br>Resend Passcode | ir one-time passcode. |             |           |         |     |   |

New phone number is saved.

| The DepositView <sup>™</sup> System | Demo Bank |           | MyAccount Contact | θ | - |
|-------------------------------------|-----------|-----------|-------------------|---|---|
| Account Infor                       | mation    |           |                   |   |   |
| Phone Number Saved.                 |           |           |                   |   |   |
| Contact Details<br>Email Address    |           | Update    |                   |   |   |
| Phone Number<br>Other Details       |           | Update    |                   |   |   |
| Default MFA Method                  | Text      | Save Save |                   |   |   |

## Update default MFA method (MFA Only)

To update the default MFA method, click on the dropdown to choose text or call. Click Save.

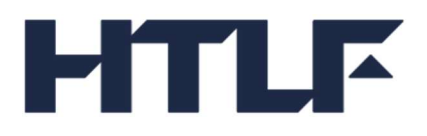

| The DepositView <sup>™</sup> System Der | no Bank | МуАссо | ount Contact | θ - |
|-----------------------------------------|---------|--------|--------------|-----|
| Account Inform                          | ation   |        |              |     |
| Contact Details                         |         |        |              |     |
| Email Address                           |         | Update |              |     |
| Phone Number                            |         | Update |              |     |
| Other Details                           |         |        |              |     |
| Default MFA Method                      | Text    | Save   |              |     |

New default MFA method is saved.

| The DepositView <sup>s</sup> System D | emo Bank |        | MyAccount Contact | 9 |  |
|---------------------------------------|----------|--------|-------------------|---|--|
| Account Inforn                        | nation   |        |                   |   |  |
| MFA Method Saved.                     |          |        |                   |   |  |
| Contact Details                       |          | Update |                   |   |  |
| Phone Number                          |          | Update |                   |   |  |
| Other Details                         |          |        |                   |   |  |
| Default MFA Method                    | Call     | ✓ Save |                   |   |  |

## Change Password (MFA Only)

To change password, select Change Password from the username drop down menu item.

| MyAccount Contact | 8                                              |  |
|-------------------|------------------------------------------------|--|
|                   | User Information<br>Change Password<br>Log Out |  |

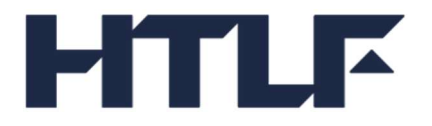

OTP is sent to the default MFA method.

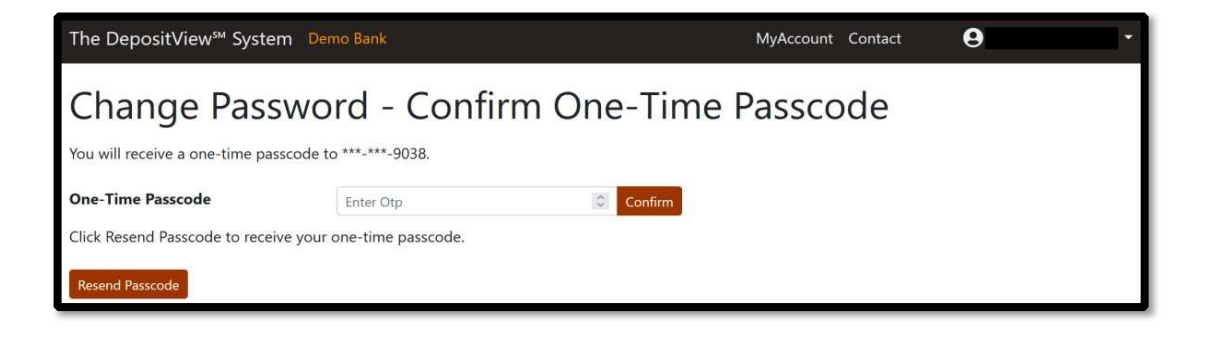

Enter current password, new password then confirm new password and click Change password.

| The DepositView <sup>s</sup> System Demo Bank | MyAccount Contact 😌 👻                                                                                                    |
|-----------------------------------------------|----------------------------------------------------------------------------------------------------|
| Change Password                               |                                                                                                    |
| Current password New password                 | Password Requirements     Must be between 8 to 128 characters.     Cannot be the same as the username.                                                                            |
| Confirm new password                          | <ul> <li>Cannot contain three identical characters in a row.</li> <li>Special characters are allowed.</li> <li>Must contain at least one character from the following:</li> </ul> |
|                                               | <ul> <li>Opperase letters (A-Z)</li> <li>Lowercase letters (a-z)</li> <li>Numbers (0-9)</li> </ul>                                                                                |

A confirmation page with a success message is displayed.

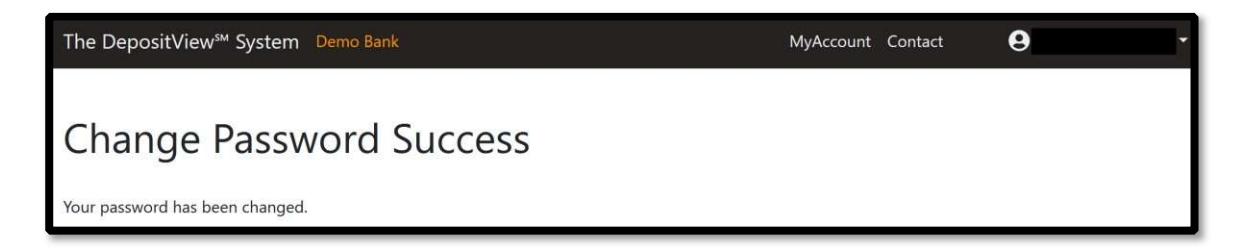

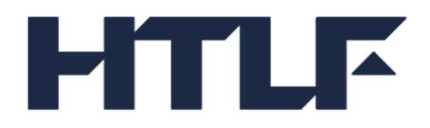

### Resend Invitation (MFA Only)

If the new user registration email is lost before signup, another invitation can be sent. Contact your bank to send a new invitation.

|             | Tue 4/4/2023 2:33 PM<br>DepositView-NoReply@rnt.com<br>DepositView - New User Registration       |
|-------------|--------------------------------------------------------------------------------------------------|
| Your Deposi | tView account has been created. This link expires in 7 days.<br>k to continue your registration. |

## Reset Security Questions (MFA Only)

Answers to security questions are needed for the self-service forgot password process. If the answers to the security questions are forgotten, please contact your bank.

Click on the reset security questions link in the email.

|   | DepositView - Reset Security Questions                                                                                                    |
|---|----------------------------------------------------------------------------------------------------|
| • | DepositView-NoReply@rnt.com                                                                                                    |
|   | Here are the instructions for resetting your DepositView security questions:                                                                                                    |
|   | Click on the reset security questions link. This link expires in 24 hours.                                                                                                    |
|   | This email message (and any attachments) are intended only for the personal and confidential use of the designated and intended recipient and may contain privileged, proprietary, trade secret or other forms of confidential information. If you are not the intended recipient of this email, you are hereby notified that any review, dissemination, distribution, printing, copying or other use of the information in this email (or in any attachments) is strictly prohibited. If you have received this email in error or by mistake, then (i) immediately notify us that you have received this email in error by replying to this email and (ii) immediately thereafter, delete this email (and all attachments) and any copies of it. We reserve the right to monitor, review and retain the content of all email communications sent and received by us. Please contact your bank or financial institution for any questions regarding your sweep program, including to obtain a list of the banks and other institutions in which your funds are or could be deposited under that program. Reich & Tang Deposit Networks, LLC, Reich & Tang Deposit Solutions, LLC, Stable Custody Group II LLC, Total Financial Isofutions, utLC (db/a Total Bank Solutions) and/or their respective affiliates (logether, 'us', 'we') provide administrative and/or recordkeeping services to participating financial institutions with respect to our sweep programs ar <b>BOT</b> , themselves, <b>FIG-insured</b> or <b>NCUSIF-insured products</b> , <u>Click hare</u> for a list of the banks and asvings associations with which we have a business relationship for the placement of deposits (subject to the terms of those programs and <b>ADT</b> , themselves, <b>FIG-insured</b> or <b>NCUSIF-insured products</b> , <u>Click hare</u> for a list of the banks and savings associations with which we have a business relationship for the placement of deposits (use or <b>NCUSIF-insured products</b> , <u>Click hare</u> for a list of the banks and savings associations with which we have a busines the programs are <b>ADT</b> , thereafter, <b>ADT</b> thereafter, All of ou |
|   | are provided subject to the terms of the written agreements entered into by us with respect thereto, and we provide no representations or warranties, express or implied, except<br>as expressly set forth in those agreements.                                                                                                    |

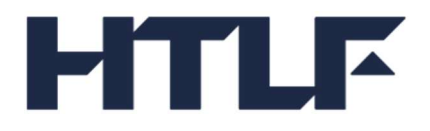

Enter OTP and click Confirm.

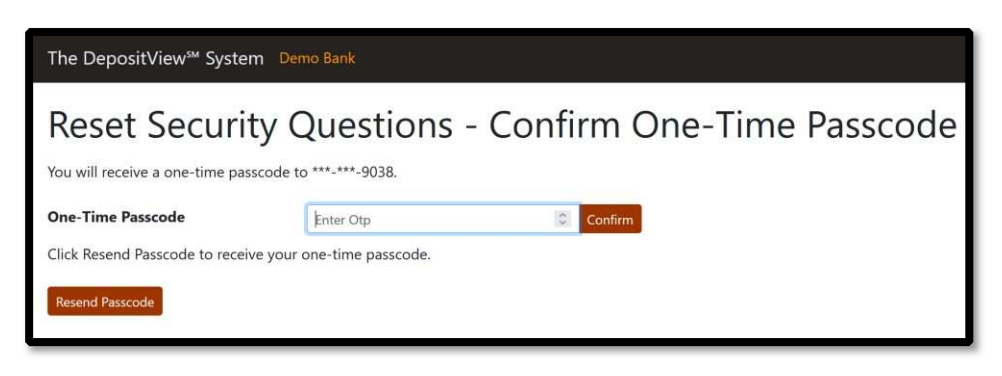

Reset password by entering new password then confirm new password. Click Submit.

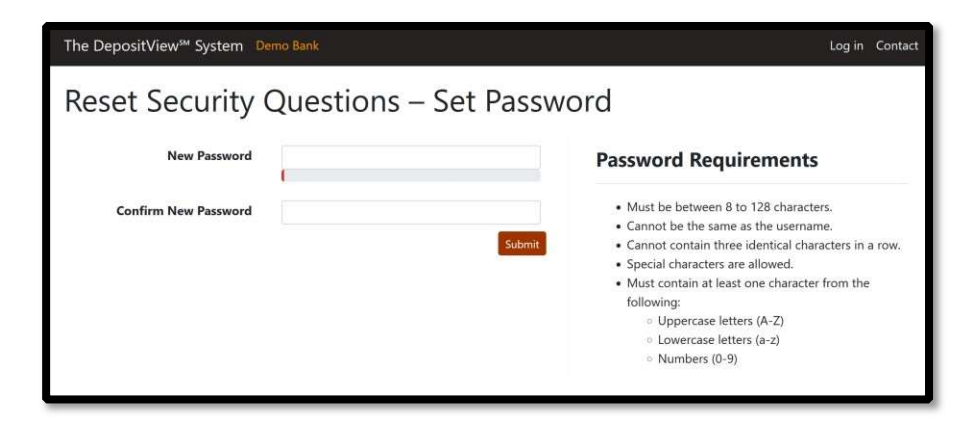

Select security questions, enter answers, and save them for future reference. These will be used for self-service forget password process.

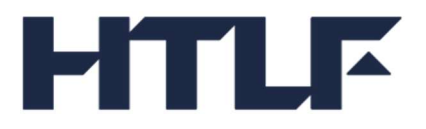

| The DepositView       | y℠ System Demo Bank                                                                 |
|-----------------------|-------------------------------------------------------------------------------------|
| Reset Se              | ecurity Questions                                                                   |
| Select your desired o | question from each list, then answer each question. Answers are not case sensitive. |
| Question 1:           | What is the last name of your favorite actor?                                       |
| Answer 1:             |                                                                                     |
| Confirm Answer 1:     |                                                                                     |
|                       |                                                                                     |
| Question 2:           | What is your favorite country you have visited?                                     |
| Answer 2:             |                                                                                     |
| Confirm Answer 2:     |                                                                                     |
|                       |                                                                                     |
| Question 3:           | What are you most afraid of? v                                                      |
| Answer 3:             |                                                                                     |
| Confirm Answer 3:     |                                                                                     |
| Submit                |                                                                                     |

## Unlock User (MFA Only)

If a customer user account gets locked, a bank admin can unlock the account. The customer user receives an email confirming the changes have been made.

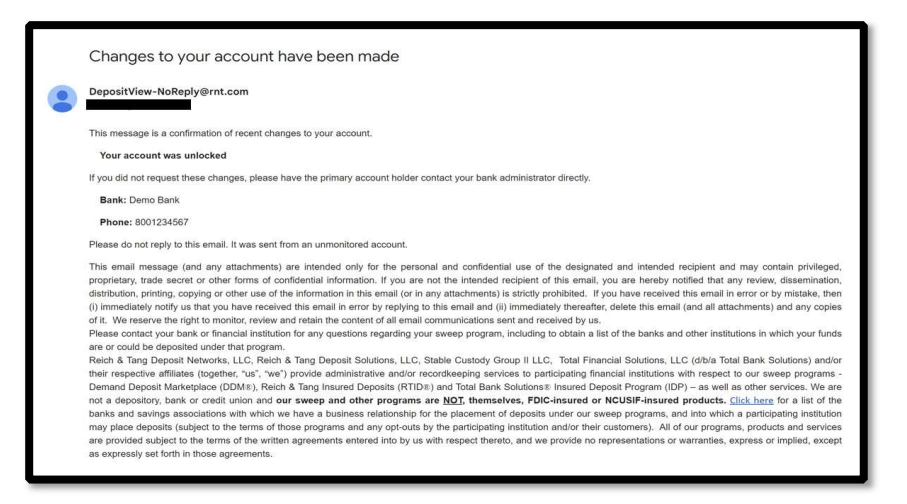

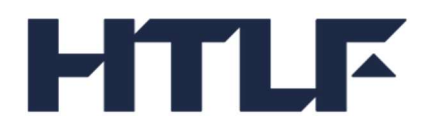

## Disable/Enable User (MFA Only)

If a bank admin enables or disables a customer user account, the customer user receives an email confirming the changes have been made.

| Changes to your account have been made                                                                                                    |
|----------------------------------------------------------------------------------------------------|
| DepositView-NoReply@rnt.com                                                                                                    |
| to 🗸                                                                                                    |
| This message is a confirmation of recent changes to your account.                                                                                                    |
| Your user account status was changed to disabled.                                                                                                    |
| If you did not request these changes, please have the primary account holder contact your bank administrator directly.                                                                                                    |
| Bank: Demo Bank                                                                                                    |
| Phone: 8001234567                                                                                                    |
| Please do not reply to this email. It was sent from an unmonitored account.                                                                                                    |
| This email message (and any attachments) are intended only for the personal and confidential use of the designated and intended recipient and may contain privileged                                                                                                    |
| proprietary, trade sected or other forms of confidential information. If you are not the intended recipient of this email, you are netedy notified that any review, dissemination distribution, printing, copying or other use of the information in this email (or in any attachments) is strictly prohibited. If you have received this email in error or by mistake, ther                                                                                                    |
| (i) immediately notify us that you have received this email in error by replying to this email and (ii) immediately thereafter, delete this email (and all attachments) and any copies                                                                                                    |
| of it. We reserve the right to monitor, review and retain the content of all email communications sent and received by us.                                                                                                    |
| Please contact your bank or innancial institution for any questions regarding your sweep program, including to obtain a list of the banks and other institutions in which your lunds<br>are or could be deposited under that program.                                                                                                    |
| Reich & Tang Deposit Networks, LLC, Reich & Tang Deposit Solutions, LLC, Stable Custody Group II LLC, Total Financial Solutions, LLC (d/b/a Total Bank Solutions) and/o                                                                                                    |
| their respective affiliates (together, "us", "we") provide administrative and/or recordkeeping services to participating financial institutions with respect to our sweep programs                                                                                                    |
| Demand Deposit Marketplace (DDM #), Reich & Tang Insured Deposits (RTID #) and Total Bank Solutions # Insured Deposit Program (IDP) - as well as other services. We are                                                                                                    |
| not a depository, bank or credit union and our sweep and other programs are NOT, themselves, FDIC-insured or NCUSIF-insured products. <u>Click here</u> for a list of the barks and exclusion services are strained associations with which we have a public exclusion and the programs are NOT. The algorithm which are programs and the programs are NOT.                                                                                                    |
| usins and saving associations with which we have a dealess reactioning for the proteined of the protein strate of the saving associations with which a participating institution and/or their customers). All of our increases increases are avoided as evices                                                                                                    |
| are provided subject to the terms of the written agreements entered into by us with respect thereto, and we provide no representations or warranties, express or implied, exception of the terms of the written agreements entered into by us with respect thereto, and we provide no representations or warranties, express or implied, exception of the terms of the written agreements entered into by us with respect thereto, and we provide no representations or warranties, express or implied, exception of the terms of the written agreements entered into by us with respect thereto, and we provide no representations or warranties, express or implied, exception of the terms of the written agreement agreement and the terms of the terms of the written agreement agreement and the terms of the terms of the terms of the terms of the terms of the written agreement agreement agr |
| as expressly set forth in those agreements.                                                                                                    |

Email for disabled status.

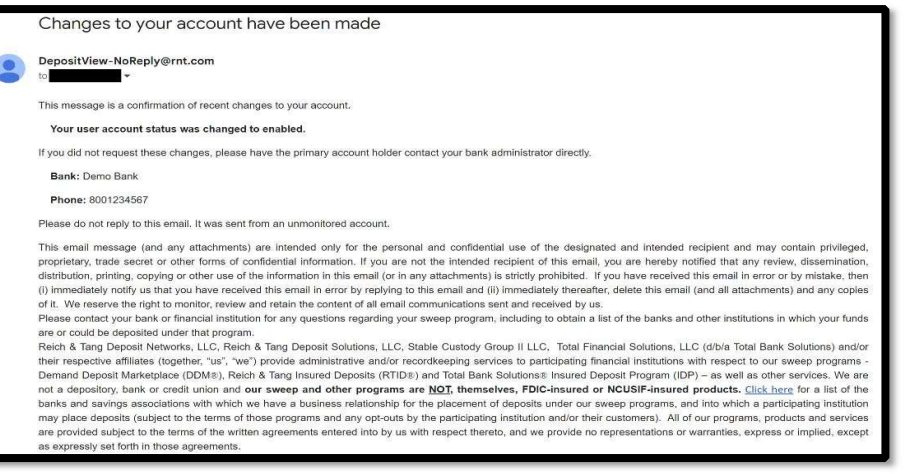

Email for enabled status.

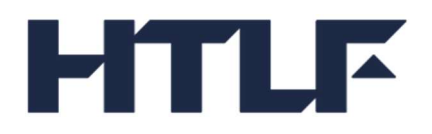

## Update Email Address (MFA Only)

If a bank admin updates a customer user email address, the customer user receives emails to the new and previous email addresses indicating that an email address was changed.

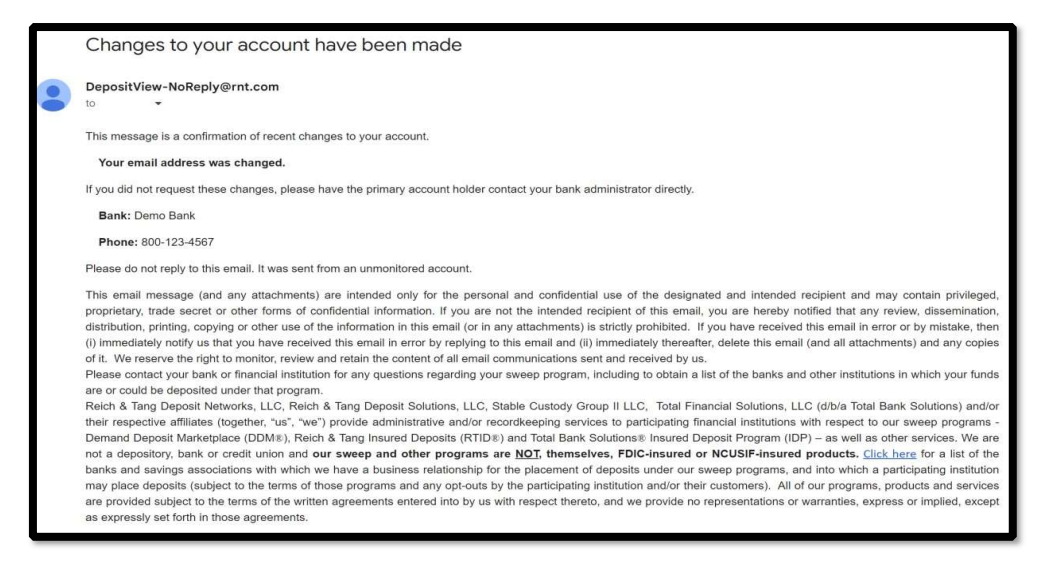

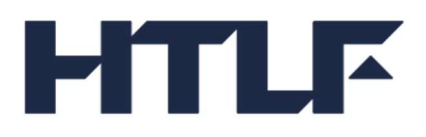

We offer the Demand Deposit Marketplace® program ("Program") to you subject to the terms and conditions and disclosures included in the Demand Deposit Marketplace® Terms and Conditions that we have previously provided to you. You can contact us if you need another copy of those Terms and Conditions. Please carefully read those Terms and Conditions as they contain important disclosures, terms, risks, limitations, and information relating to the Program. No representations or warranties, express or implied, are provided by us (or any other person) with respect to the Program, except as expressly set forth in those Terms and Conditions. If you are subject to any restrictions or requirements relating to the placement or deposit of your funds, you are solely responsible for determining whether your use of the Program satisfies those restrictions and requirements. This customer statement indicates the receiving banks, credit unions and/or other financial institutions (for ease, "receiving institutions") that hold your deposits and the closing balance in each of those receiving institution may change at any time during the statement period. Please contact us to confirm the receiving institutions with which we have a business relationship for the placement of deposits and ther institutions with which we have a business relationship for the placement of deposits and into which your funds may be placed under the Program (subject to the terms of the Program and any optouts by you).

Please note that the Program itself, is NOT an FDIC-insured or NCUSIF-insured product. Rather, under the Program, we sweep or place your funds into deposit accounts at receiving institutions that are insured by the Federal Deposit Insurance Corporation ("FDIC") and/or National Credit Union Share Insurance Fund ("NCUSIF"), for up to the current standard maximum deposit insurance amount ("SMDIA") of \$250,000 per eligible depositor, per receiving institution, for each ownership capacity or category, including any other balances the depositor may hold at that receiving institution directly or indirectly through other intermediaries, including broker-dealers. If you hold any funds at a receiving institution outside the Program, when combined with your deposits held at that receiving institution through the Program, the total amount of your deposits of that receiving institution could exceed the SMDIA for an ownership capacity or category, and those excess funds will not be FDIC and/or NCUSIF insured. FDIC and/or NCUSIF insurance coverage is **only** available to protect you against the failure of a participating FDIC or NCUSIF insured institution, respectively, that holds your funds (and not to protect against the failure of any other party). Please contact us for the maximum amount of FDIC and/or NCUSIF insurance that is currently available on your deposits under the Program. You may exclude (or 'opt-out') of any receiving institution from holding your funds at any time by contacting us. If you exclude one or more receiving institutions, the maximum level of FDIC and/or NCUSIF insurance coverage available under the Program may decrease from the current maximum amount to a new lower maximum amount. In such case, you can contact us to confirm the new maximum FDIC and/or NCUSIF insurance limit under the Program. The Program is primarily designed to provide administrative convenience for us to offer expanded FDIC or NCUSIF insurance on your funds and is not designed to provide you with investment enhancements, higher rates of returns or profits on your funds.

Stable Custody Group II LLC, a Delaware limited liability company and/or its affiliates ("Stable") provides administrative and/or recordkeeping services to us with respect to the Program. Demand Deposit Marketplace<sup>®</sup> and DDM<sup>®</sup> are registered marks of Reich & Tang Deposit Networks, LLC (an affiliate of Stable).